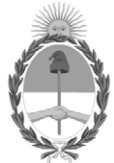

#### **República Argentina - Poder Ejecutivo Nacional** 2020 - Año del General Manuel Belgrano

Circular

Número: IF-2020-19684407-APN-DFCG#MJ

CIUDAD DE BUENOS AIRES Lunes 30 de Marzo de 2020

Referencia: CIRCULAR Dr. Nº 9 - Modalidad de pago electrónico

CIRCULAR DR Nº 9

#### SEÑORES ENCARGADOS E INTERVENTORES

Me dirijo a ustedes, en el marco del Convenio de Complementación de Servicios suscripto oportunamente entre el Ministerio de Economía de la Provincia de Buenos Aires y el entonces Ministerio de Justicia de la Nación.

En tal sentido se informa que, el Sistema ARAS, provisto por la Agencia de Recaudación de la Provincia de Buenos Aires, permite operar desde cualquier PC, por lo que deberán efectuar el depósito de lo recaudado con relación al Impuesto de Sellos y a los Automotores, correspondiente a la segunda quincena del mes de marzo de 2020, utilizando los medios electrónicos habilitados.

Para ello, al generar la liquidación en el Sistema, deberán elegir la modalidad de pago: "obtener el Código de Pago Electrónico, Link o Banelco" según se desee. A los fines prácticos, se adjunta como Anexo, el Instructivo General de Procedimientos del Sistema ARAS informado por la Circular D.R.N°39-18.

Por último, el artículo 11 de la Resolución Normativa N° 26-18 de la Agencia de Recaudación de la Provincia de Buenos Aires dispone: "....*el plazo para ingresar los importes percibidos se extenderá:* 

1. Por las percepciones realizadas entre los días 1 y 15 de cada mes: hasta el día 20 del mismo mes, o primer día hábil posterior en caso de que aquel fuera inhábil.

2. Por las percepciones realizadas entre los días 16 y el último de cada mes: hasta el día 5 del mes inmediato siguiente, o primer día hábil posterior en caso de que aquel fuera inhábil..."

A LOS SEÑORES ENCARGADOS E INTERVENTORES DE LOS REGISTROS SECCIONALES DE LA PROPIEDAD DEL AUTOMOTOR Y DE LOS CON COMPETENCIA EXCLUSIVA EN MOTOVEHÍCULOS DE LA PROVINCIA DE BUENOS AIRES Y DE LOS REGISTROS SECCIONALES DE LA PROPIEDAD DEL AUTOMOTOR DE CAPITAL FEDERAL

S / D

Digitally signed by GESTION DOCUMENTAL ELECTRONICA - GDE Date: 2020.03.30 21:01:15 -03:00

Ricardo Jorge Berger Auditor Dirección de Fiscalización y Control de Gestión Dnrpa Ministerio de Justicia y Derechos Humanos

# **ARBA** AGENCIA DE RECAUDACIÓN PROVINCIA DE BUENOS AIRES

# **APLICATIVO ARAS**

(Agentes de Recaudación, Automotor y Sellos)

IF-2020-19684588-APN-DFCG#MJ

Página 1 de 29

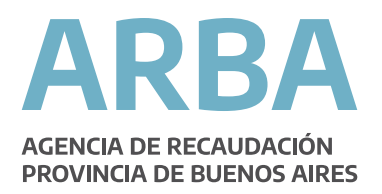

# Introducción

En el marco del acuerdo entre ARBA y la Dirección Nacional de los Registros Nacionales de la Propiedad Automotor y de Créditos Prendarios (DNRPA), se resuelve que los Registros Seccionales (RRSS) dependientes de esta última, realicen la retención de deuda y cargos exigibles a la fecha de transacción de las operaciones en el Registro.

Los RRSS deberán informar estas operaciones y retenciones por medio de Declaraciones Juradas Quincenales cumpliendo con su responsabilidad como Agente de Recaudación del Impuesto Automotor y Sellos

## **Objetivo**

Mediante la implementación de esta aplicación se busca:

- Avanzar en materia de control respecto de la información suministrada, ya sea respecto del cumplimiento puntual de las presentaciones, como así también cualitativamente con relación a los trámites ingresados.

- Minimizar la información residente en los equipos propios del agente, evitando esto deterioro de bases de datos, errores en la integridad de la información, entre otros. Por su parte, el sistema mantendrá similares características a la de la aplicación actual en lo que refiere a la funcionalidad e información a capturar. Esto implicará mantener e incluso mejorar la calidad de la información obtenida, eliminar la necesidad de contar con el SIAp que provee la AFIP, permitiendo operar desde cualquier PC, y no ya desde una con los aplicativos instalados, y simplificar la actualización de la herramienta cuando por diversas causas resulta necesaria la modificación de las versiones de los aplicativos (cambios de las Normas, mejoras de las funcionalidades, etc.).

## <u>Uso del sistema</u>

Para utilizar la aplicación podrá ingresar a través del sitio Web de la Agencia de Recaudación de la Provincia de Buenos Aires <u>www.arba.gov.ar</u> en la barra del navegador de Internet -con preferencia "Chrome" 32 o superior- y clickear el botón "Agentes".

Asimismo, se prevé la posibilidad de acceso a través de un enlace, creado especialmente a tal efecto, en el aplicativo SURA.

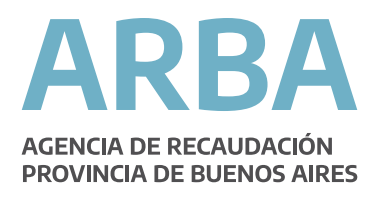

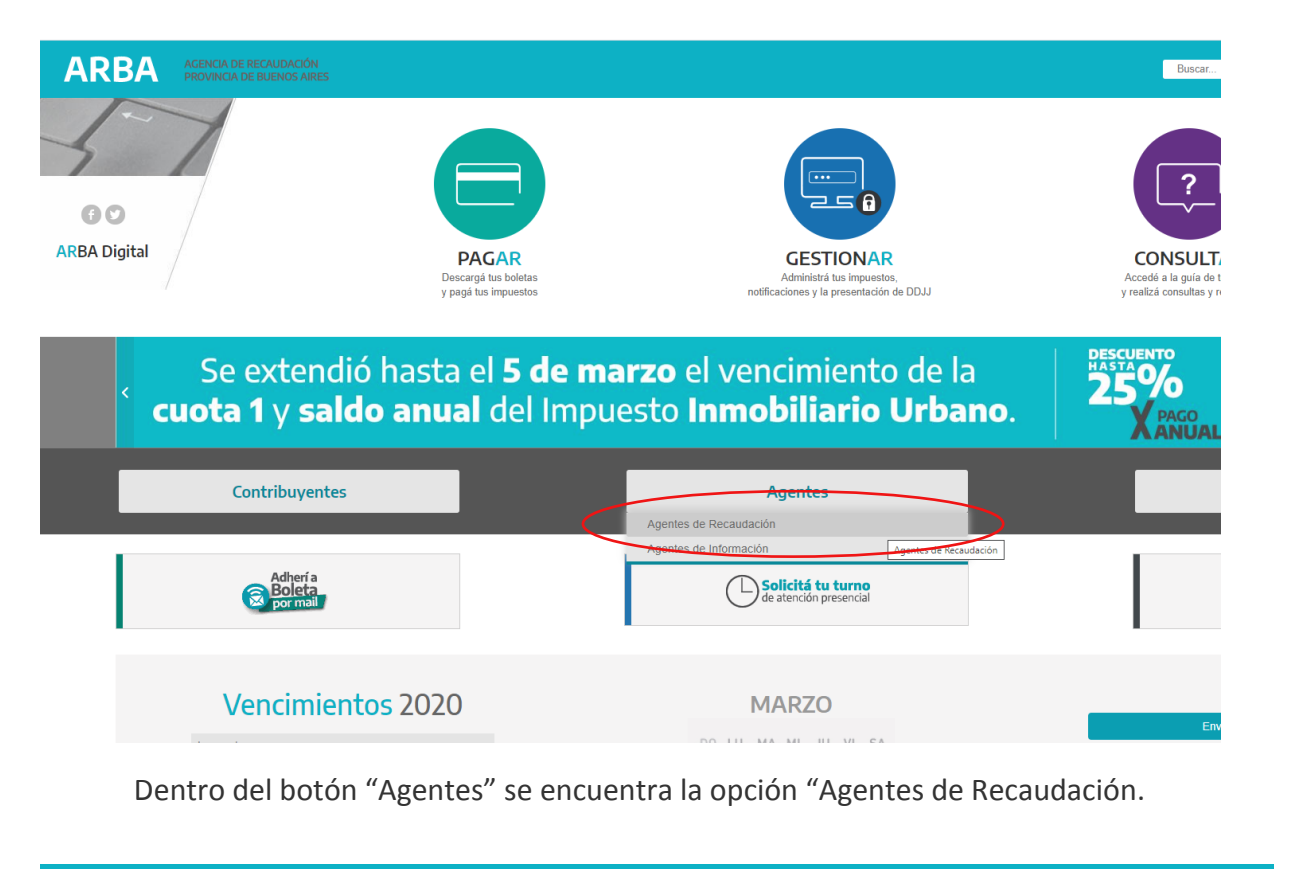

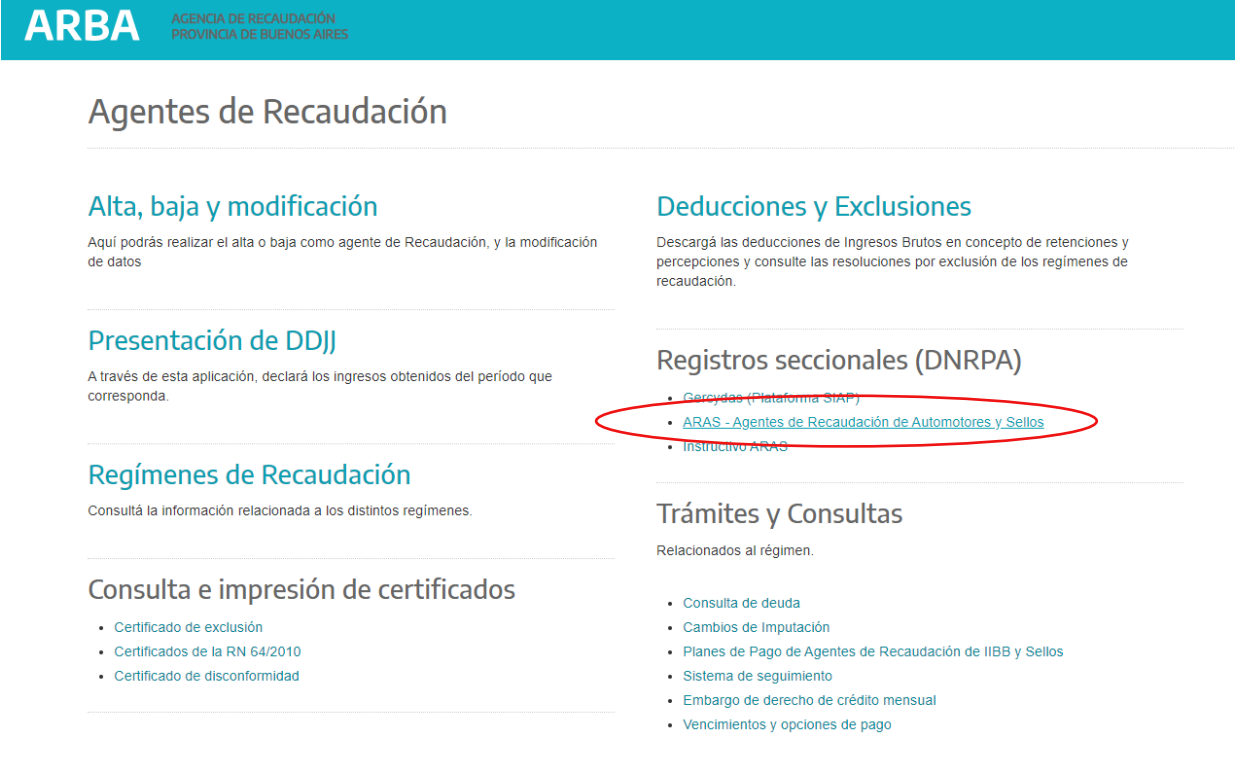

En el menú de Agentes de Recaudación, se encuentra el link de ingreso al ARAS – Agentes de Recaudación Automotor y Sellos.

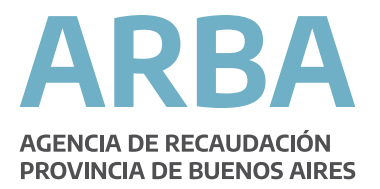

Ingresando a ese link, se solicitará se introducir el número de CUIT y la clave CIT utilizada habitualmente por el Registro Seccional.

| ARBA  | AGENCIA DE RECAUDACIÓN<br>PROVINCIA DE BUENOS AIRES                                                                                  |  |
|-------|----------------------------------------------------------------------------------------------------|--|
|       | Gercydas                                                                                                    |  |
| Clave | Fiscal ARBA                                                                                                    |  |
|       | Autenticación C.U.I.T. / C.U.I.L. / C.D.I.: Usuario Host: C.U.I.T. / C.U.I.L. / C.D.I. CLIT. / CLIL. / C.D.I. CLIT. / CLIL. / C.D.I. |  |
|       | Ingresar                                                                                                    |  |
| ARB   | A AGENCIA DE RECAUDACIÓN<br>PROVINCIA DE BUENOS AIRES                                                                                |  |
|       | Gercydas                                                                                                    |  |

# **Clave Fiscal ARBA**

| C.U.I.T. / C.U.I.L. / C.D.I.: |       |                                                                                                    |  |
|-------------------------------|-------|----------------------------------------------------------------------------------------------------|--|
| 99                            | <br>9 | <ul> <li>Image: A start of the start of the start of</li></ul> |  |
| Clave                         |       |                                                                                                    |  |

Una vez autenticado cada operador se encontrará con la pantalla general del Aplicativo ARAS.

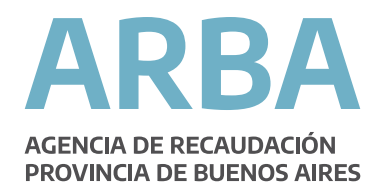

| ARBA<br>AGENCIA DE RECAUDACIÓN<br>PROVINCIA DE BUENOS AIRES |                                         |                   |                                                                           | Usuario:<br>Registro Automotor:<br>Perfiles: ven rodos ∽ | Cerrar sesió                      |
|-------------------------------------------------------------|-----------------------------------------|-------------------|---------------------------------------------------------------------------|----------------------------------------------------------|-----------------------------------|
|                                                             |                                         | Aplicativ         | o Agentes de Recaudación Automotor y Sellos                               | RRSSRegist                                               | racion<br>ntacion                 |
| . Automotor Imp. Sellos<br>Consulta de                      | cierres Consultas Contáct<br>e Trámites | enos Salir        |                                                                           |                                                          |                                   |
|                                                             | Datos requeridos                        |                   |                                                                           |                                                          |                                   |
|                                                             | Tipo de operación                       |                   | Operación                                                                 |                                                          | \$                                |
|                                                             | Registro                                |                   | €Estado                                                                   |                                                          | \$                                |
|                                                             | Periodo                                 |                   |                                                                           |                                                          |                                   |
|                                                             | Fecha Op.                               | Año               | \$ Mes                                                                    | Quincena                                                 | \$                                |
|                                                             |                                         | Limpiar filtro    | tes de hoy Q. Trámites de quincena Q. F                                   | Realizar consulta                                        |                                   |
| Mostrar 💿 re                                                | egistros                                |                   |                                                                           |                                                          | Buscar:                           |
| Listado de Trámites                                         |                                         |                   |                                                                           |                                                          |                                   |
|                                                             |                                         | No se ha encontra | Resultado<br>ado ningún trámite que coincida con los parámetros de búsque | da.                                                      | *                                 |
| Mostrando registros del 1                                   | al 1 de un total de 1 registros         |                   |                                                                           |                                                          | Primero Anterior Siguiente Último |
|                                                             |                                         |                   | Volver                                                                    |                                                          |                                   |
| (*) Datos obligatorios                                      |                                         |                   |                                                                           |                                                          |                                   |

En la sección superior derecha se muestran los datos del Usuario = Encargado de Registro, así como también, el Registro Automotor con el que se encuentra trabajando, Automotor o Motovehículos.

Asimismo, cada Encargado de Registro contará con dos roles o acciones que podrán utilizar, también mostrados en la parte superior derecha de la pantalla:

- **ARAS\_RRSSRegistración:** permite la Carga, Anulación, Emisión e Impresión de los formularios R121 y la Consulta e Impresión del Formulario 13.

- **ARAS\_RRSSPresentación**: permite presentar la Declaración Jurada (R086), Imprimir constancia de presentación (R087), y Liquidar el comprobante de percepción de la Declaración Jurada (R550G).

En la cabecera del aplicativo (barra gris oscuro) se encuentran todas las acciones que se pueden desarrollar habilitándose según los Registros Seccionales asociados el encargado (automóviles y/o motovehículos). Dentro de cada una de ellas se hallan:

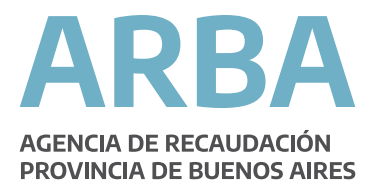

#### Impuesto Automotor

En este desplegable se podrán cargar todas las operaciones relacionadas con el Impuesto Automotor, así como también realizar la carga del Stock de chapas de OKM Mercosur.

| Imp. Automotor | Imp. Sellos | Cierres | Consultas | Contáctenos | Salir |
|----------------|-------------|---------|-----------|-------------|-------|
| Alta           |             |         |           |             |       |
| Baja           |             |         | tes       |             |       |
| Transferencia  |             |         |           |             |       |
| Traslado       |             |         |           |             |       |
| Alta Stock 0km |             |         | əridos    |             |       |

#### Impuesto de Sellos

En este desplegable se podrán cargar todas las operaciones relacionadas con el Impuesto de Sellos para las operaciones de Automotores o Motos.

| AGENCIA DE RECAUI<br>PROVINCIA DE BUEN | BA<br>DACIÓN<br>NOS AIRES |         |           |             |       |
|----------------------------------------|---------------------------|---------|-----------|-------------|-------|
| Imp. Automotor                         | Imp. Sellos               | Cierres | Consultas | Contáctenos | Salir |
|                                        | Automotor                 |         |           |             |       |
| Con                                    | Motos                     |         |           |             |       |

#### **Cierre quincenal**

En este desplegable se podrán realizar la presentacion quincenal de la DDJJ, dentro de los plazos establecidos en la Resolución Normativa de ARBA 26/18<sup>1</sup>.

<sup>&</sup>lt;sup>1</sup> En caso de ser necesaria la presentación de la DDJJ fuera de los plazos establecido **Her210201, b968r4588r & RNa DDF G&F#M4J** remitida por el Departamento Rentas perteneciente a la DNRPA.

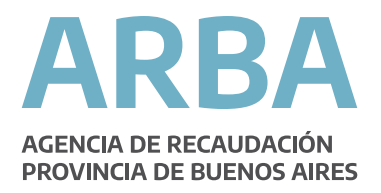

| ARBA<br>AGENCIA DE RECAUDACIÓ<br>PROVINCIA DE BUENOS AI | N<br>RES    |                        |                        |             |       |
|---------------------------------------------------------|-------------|------------------------|------------------------|-------------|-------|
| Imp. Automotor                                          | Imp. Sellos | Cierres<br>Presentar I | Consultas<br>DJ (R086) | Contáctenos | Salir |

#### Consultas

En este desplegable se podrán consultas todos los formularios R-121 cargados y las DDJJ Cerradas. El menú de consulta permite realizar la búsqueda por diferentes criterios: día, quincena o tipo de trámites.

| AGENCIA DE RECAUDACIÓ<br>PROVINCIA DE BUENOS A | ÓN<br>IRES      |         |               |             |       |
|------------------------------------------------|-----------------|---------|---------------|-------------|-------|
| Imp. Automotor                                 | Imp. Sellos     | Cierres | Consultas     | Contáctenos | Salir |
|                                                |                 |         | Trámites R121 |             |       |
| Con                                            | <u>sulta de</u> | e Trám  | DDJJ Cerradas |             |       |

#### Contáctenos

En este desplegable se encuentran dos opciones que permiten realizar consultas. La primera, "por consultas generales", permite realizar consultas directamente al Departamento Recaudación Impuesto Automotor; en cambio, la segunda "por consultas técnicas" posibilita realizar consultas directamente a Mesa de Ayuda de Sistemas.

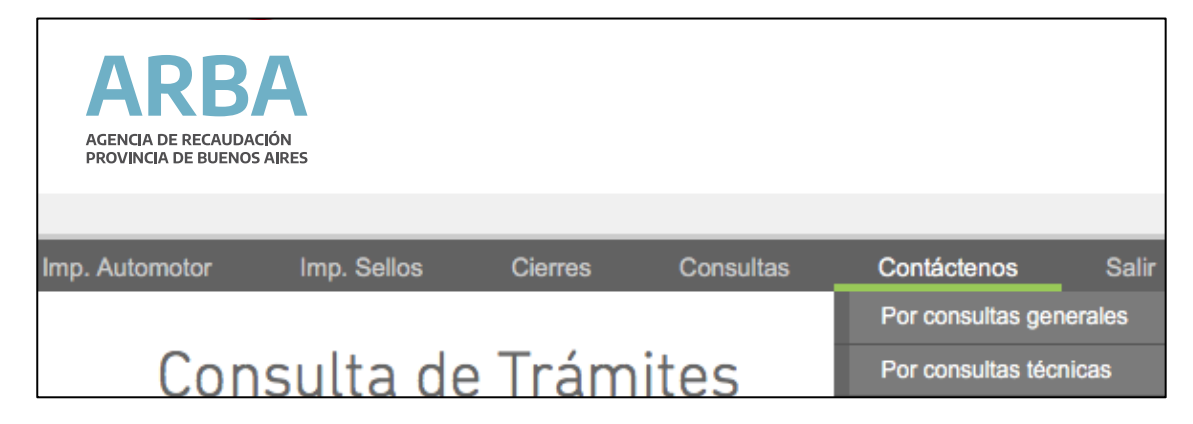

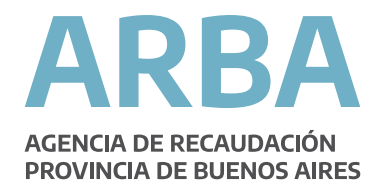

Para los **Registros Automotor**, las operaciones disponibles serán:

- 1. OPERACIONES PARA EL IMPUESTO AUTOMOTOR
  - a) <u>Alta</u>
    - 1. Alta 0 KM (A0KM)
    - 2. Alta 0 KM c/prenda (A0KMCP)
    - 3. Alta por cambio de radicación (AXCR)
    - 4. Alta por recupero (AXREC)
  - b) <u>Baja</u>
    - 1. Baja por cambio de radicación (BAJXCR)
    - 2. Baja por exportación (BAJXEXP)
    - 3. Baja por robo o hurto (BAJXRO)
    - 4. Baja por desarme (BAJXDE)

#### c) <u>Transferencia</u>

- 1. Transferencia con baja por robo o hurto (TRBXRO)
- 2. Transferencia con alta por recupero (TRAXRE)
- 3. Transferencia (TRANSF)

#### d) <u>Traslado</u>

- 1. De Legajo a Ciudad de Bs. As. Ó fuera de la Provincia (TRASCBA)
- 2. De Legajo dentro de la Provincia (TRASTRA)
- e) <u>Alta de Stock de OKM</u>

#### 2. OPERACIONES PARA EL IMPUESTO SELLOS

- a) <u>Sellos NO Municipalizados</u>
  - 1. Alta OKM
  - 2. Prenda
  - 3. Transferencia
  - 4. Transferencia comerciante Habitualista
- b) <u>Sellos Municipalizados</u>
  - 1. Prenda
  - 2. Transferencia
  - 3. Transferencia comerciante Habitualista

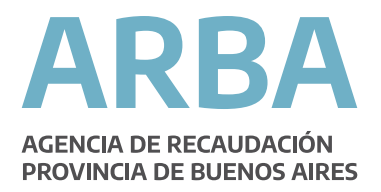

#### Para Registros de Motovehículos

- a) <u>Sellos</u>
  - 1. Prenda
  - 2. Transferencia

# DESCRIPCIÓN DE LAS OPERACIONES

- 1. OPERACIONES PARA EL IMPUESTO AUTOMOTOR
  - a) <u>Alta</u>
    - 1. Alta 0 KM (A0KM)
    - 2. Alta 0 KM c/prenda (A0KMCP)
    - 3. Alta por cambio de radicación (AXCR)
    - 4. Alta por recupero (AXREC)

| Alta de au             | tomotor con trámi               | ite SURA                                    |                          |
|------------------------|---------------------------------|---------------------------------------------|--------------------------|
|                        | Ingrese número de trámite SUR   | A para facilitar la carga del nuevo trámite |                          |
|                        | Nro. de trámite SURA: *         | Ingrese aquí el nro. trámite SURA           |                          |
|                        | Nro. de registro a consultar: * | Ingrese número de registro                  |                          |
|                        |                                 |                                             |                          |
|                        |                                 | Volver Importar trámite SURA                | Ingreso sin trámite SURA |
| (*) Datos obligatorios |                                 |                                             |                          |

Para realizar la carga de los trámites de Alta en el Impuesto Automotor, en cualquiera de sus formas, el operador podrá hacerlo "Importando los datos SURA" ingresando el Número de trámite SURA que se encuentre en estado "Confirmado" o de la forma tradicional clickeando "Ingreso sin trámite SURA".

En aquellos casos en que se ingrese el Número trámite SURA<sup>2</sup>, la aplicación recuperará, la chapa patente, la fecha vigencia y los datos del titular (**que deberán ser validados presionando "Editar" y "Grabar"**), y los datos correspondientes al grupo automotor, debiendo el operador cargar los campos "Mail" y "Teléfono" y calcular la deuda para poder:

<sup>&</sup>lt;sup>2</sup> El Número de Trámite deberá corresponderse con alguna de las operaciones refer**IFa2020p10684588nAtBNeDERCG#Nibl**de Buenos Aires, de no corresponder el aplicativo arrojará error.

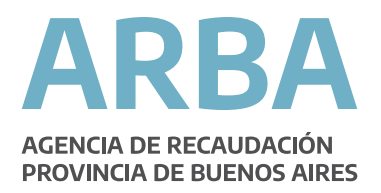

- Grabar parcialmente la Operación.
- Emitir el R-121.

La opción "Grabar parcialmente la operación" permite guardar el trámite e imprimir el Papel de trabajo desde el menú de consulta, sin que la operación se encuentre confirmada.

La opción "Emitir el R-121" confirma la carga de la operación y permite luego la impresión del comprobante de Percepción R-121, previa carga de la documentación que avale la operación<sup>3</sup>.

Luego de cargada la operación, y desde el listado de trámites, podrá imprimirse el formulario 13 Jurisdiccional Unificado.

Para aquellos casos que se traten de operaciones enmarcadas en un contrato de Leasing, se deberá tildar el casillero "Es alta con leasing".

| Listado de Trámites    |                     |                        |                                                       |                                   |          |                  |                               |
|------------------------|---------------------|------------------------|-------------------------------------------------------|-----------------------------------|----------|------------------|-------------------------------|
| N* Comprobante 🔺 Tipo  | Dominio 🗘 Dominio 🗘 | Fecha Alta             | Estado 🗘                                              | Impuesto Automotor                | Impuesto | de Sellos 🗘      | Acciones 🗘                    |
| 42 Tra                 | ansferencia JHF626  | 10/07/2018 15:29:41 hs | EMITIDO R121                                          | 7362.6                            |          |                  |                               |
|                        |                     |                        |                                                       |                                   |          |                  | Imprimir formulario 13 en PDF |
| Alta                   |                     |                        |                                                       |                                   |          |                  |                               |
|                        | Alta Automotor      |                        |                                                       |                                   |          |                  |                               |
|                        | Tipo de Alta        |                        | ✓ Seleccione<br>Alta de 0 KM                          |                                   | 0        | Es alta con leas | ing                           |
|                        | Distrito            |                        | Alta de 0 KM c;<br>Alta por cambio<br>Alta por recupe | 'prenda<br>o de radicación<br>tro | •        |                  |                               |
|                        | Observaciones       |                        | Escriba aquí lo                                       | que desee comen                   | tar      |                  |                               |
|                        |                     |                        |                                                       |                                   | Vo       | lver             |                               |
| (*) Datos obligatorios |                     |                        |                                                       |                                   |          |                  |                               |

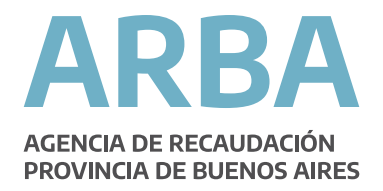

| Ala Automotor   Too de Ats   Donneo   Donneo   Denneo   Denneo <td< th=""><th></th><th></th><th></th><th></th></td<>                                                                                                    |                                                                                                    |                                                                                                    |                     |   |
|----------------------------------------------------------------------------------------------------|----------------------------------------------------------------------------------------------------|----------------------------------------------------------------------------------------------------|---------------------|---|
| Proc de Alla Alla de 0 NA   Domino 00 000 AR   Destrio (URAA   Destrio (URAA   Observaciones Exrita aqui lo que deste contentar   Férda de vigence* Immaire agea is a com   Valuación Immaire agea is a com   Valuación Immaire agea is a com <th>Alta Automotor</th> <th></th> <th></th> <th></th>                                                                                                    | Alta Automotor                                                                                                    |                                                                                                    |                     |   |
| Justice Opening   Denrice LARAA   Detree Excite a signific gad detes connector   Connector Improve Factor   Valuación Improve Factor   Valuación Improve Factor                                                                                                    | Tipo de Alta                                                                                                    | Alta de 0 KM                                                                                                    | Es alta con leasing | 0 |
| An ALA   Data   Data   Cenereciones   Excha signific o gue doese commitar   Valuacion   Valuacion   Valua                                                                                                    | Dominio                                                                                                    | QQ-100-AR 0                                                                                                    | Lo and conneasing   |   |
| Ciserveciones Esche aqui lo que desee connenter   State del Automotor     Peris de vigencia *    veriseria de la dutomotor    veriseria de la dutomotor    veriseria de vigencia *    veriseria de la dutomotor    veriseria de vigencia *    veriseria de vigencia *    veriseria d                                                                                                    | Distrito                                                                                                    | LA PLATA                                                                                                    |                     |   |
| Data dal Automotor     Fedral da vigencia*     Vablaación        Verserpición diel Automotor        Verserpición diel Automotor        Verserpición diel Automotor        Verserpición diel Automotor        Verserpición diel Automotor     Verserpición diel Automotor     Verserpición diel Automotor     Verserpición diel Automotor     Top da Atla   Dominio   Octore da la con leasing        Detritio   Detritio   Detritio   Detritio         Detritio   Detritio   Detrit                                                                                                    | Observaciones                                                                                                    | Escriba aquí lo que desee comentar                                                                                                    |                     |   |
| Datas del Automotor         Pedra de vigencia · Ingreso Facha         · Valuación         · Descripción del Automotor         · Descripción del Automotor         · Descripción del Automotor         · Descripción del Automotor         · Descripción del Automotor         · Descripción del Automotor         · Descripción del Automotor         · Descripción del Automotor         · Descripción del Automotor         Top de Alta         Descripción del Automotor         Descripción del Automotor         Descripción del Automotor         Descripción del Automotor         Descripción del Automotor         Descripción del Automotor         Descripción del Automotor         Descripción del Automotor         Valuación         Valuación         Valuación         Marca Descripción - Ingreser Facha         Ingreser alta del Automotor         Valuación         Marca Descripción - Ingreser la Marca         Ingreser la Marca         Ingreser la Marca         Ingreser la Marca         Ingreser la Marca         Ingreser la Marca         Ingreser la Marca         Ingreser la Marca         Ingreser la Marca <td></td> <td></td> <td>/</td> <td></td>                                                                                                    |                                                                                                    |                                                                                                    | /                   |   |
| Fecha de vigencia · Ingreso Fucha       Fermédria gaura alte do têm         · Valuación       · Omnulion pressa alte do têm         · Descripción del Automotor       · Omnulion Prestall         · Ouncilio Prestall       · Ouncilio Prestall         · Ouncilio Prestall       · Ouncilio Prestall         · Ouncilio Prestall       · Ouncilio Prestall         · Ouncilio Prestall       · Ouncilio Prestall         · Ouncilio Prestall       · Ouncilio Prestall         · Ouncilio Prestall       · Ouncilio Prestall         · Ouncilio Prestall       · Ouncilio Prestall         · Ouncilio Prestall       · Ouncilio Prestall         · Ouncilio Prestall       · Ouncilio Prestall         · Ouncilio Prestall       · Ouncilio Prestall         · Ouncilio Ouncilio       · Ouncilio Ouncilio         Deterio       (LAPLATA)       · Ouncilio Prestall         · Valuación       · Ouncilio Ouncilio Ouncilio Ouncilio Ouncilio · Ouncilio · Ouncilio | Datos del Automotor                                                                                                    |                                                                                                    |                     |   |
| Immunite para site et dem         Immunite para site et dem                                                                                                    | Fecha de vigencia *                                                                                                    | echa                                                                                                    |                     |   |
| Descripción del Automotor                                                                                                    | ✓ Valuación                                                                                                    | Formulario para alta de OKm                                                                                                    |                     |   |
| Propietanio     Cuotas a pagar       Wer      Cuotas a pagar      Wer      Cuotas a pagar      Wer      Cuotas a pagar      Wer      Cuotas a pagar      Mata Automotor       Tipo de Atla       Atta Automotor       Tipo de Atla       Observaciones          Sorba aquí lo que desee comentar                      Detas del Automotor                Detas del Automotor                   Detas del Automotor                                    District Lin Puta dei 0 dia utomotor       Peso *         Valuación Fiscal                <                                                                                                    | <ul> <li>Descripción del Automotor</li> </ul>                                                                                                    |                                                                                                    |                     |   |
| Coditis a pagar     Codits a pagar     Codits a pa                                                                                                    | <ul> <li>Propietario</li> </ul>                                                                                                    |                                                                                                    |                     |   |
| Cuotas a pagar     Voter Coder parcialmente     Atta     Atta     Atta     Atta     Atta     Continio     Q00-100-4#        Dentinio     Q00-100-4#        Diatrito     Litta Automotor     Es atta con leasing     Diatrito        Diatrito        Diatrito           Diatrito           Diatrito           Diatrito           Diatrito           Diatrito </td <td><ul> <li>Domicilio Postal</li> </ul></td> <td></td> <td></td> <td></td>                                                                                                    | <ul> <li>Domicilio Postal</li> </ul>                                                                                                    |                                                                                                    |                     |   |
| Vote Cotos procidences     Alfa Automotor     Tipo de Ata     00-100-448        00-100-448        00-100-448        00-100-448        00-100-448        00-100-448        00-100-448        00-100-448        00-100-448           00-100-448        00-100-448           00-100-448        00-100-448           00-100-10                       00-100-10 <td><ul> <li>Cuotas a pagar</li> </ul></td> <td></td> <td></td> <td></td>                                                                                                    | <ul> <li>Cuotas a pagar</li> </ul>                                                                                                    |                                                                                                    |                     |   |
| Tipo de Alta Atta de 0 KM Es alta con leasing   Dominio 00-100-AR   Distrito LAPLATA   Observaciones Escriba aquí lo que desee comentar                                                                                                    |                                                                                                    |                                                                                                    |                     |   |
| Dominio QQ-100-AR   Distrito LA PLATA   Observaciones Escriba aqui lo que desse comentar   Coservaciones Escriba aqui lo que desse comentar                                                                                                    | Alta Automotor                                                                                                    |                                                                                                    |                     |   |
| Distritio LA PLATA   Observaciones Escriba aqui lo que desee comentar     Datos del Automotor     Fecha de vigencia *   Ingrese Fecha     Valuación   Modeio (año) *   Ingresar año del Automotor   Carga *   Ingresar año del Automotor   Carga *   Ingresar onde del automotor   Carga *   Ingresar onde del automotor   Carga *   Ingresar onde del automotor   Carga *   Ingresar onde del automotor   Carga *   Ingresar onde del automotor   Carga *   Ingresar onde del automotor   Carga *   Ingresar onde del automotor   Carga *   Ingresar información   Marca Descripción *   Ingresar la Marca   Infoauto   Ingresar Información   Base Imponible   Usar monto fijo                                                                                                    | Alta Automotor<br>Tipo de Alta                                                                                                    | (Alta de 0 KM ©)                                                                                                    | Es alta con leasing | 0 |
| Observaciones     Escriba aquí lo que desee comentar     Datos del Automotor     Fecha de vigencia •     Ingrese Fecha     Valuación     Modelo (año) •     Ingresar año del Automotor     Inciso •     A     Peso •   Ingresar Peso del automotor     Carga •     Ingresar carga del automotor     Carga •     Ingresar carga del automotor     Carga •     Ingresar carga del automotor     Carga •     Ingresar carga del automotor     Carga •     Ingresar carga del automotor     Carga •     Ingresar información     Marca Descripción •   Ingresar la Marca   Infoauto   Ingresar Información   Modelo descripción •   Ingresar la Marca   Infoauto   Ingresar Información   Base Imponible   Usar monto fijo                                                                                                    | Alta Automotor<br>Tipo de Alta<br>Dominio                                                                                                    | Alta de 0 KM ©                                                                                                    | Es alta con leasing | 0 |
| Datos del Automotor     Fecha de vigencia*     Valuación     Modelo (año)*     Ingresar año del Automotor     Ingresar año del Automotor     Ingresar año del Automotor     Ingresar año del Automotor     Ingresar año del Automotor     Ingresar año del Automotor     Carga*     Ingresar carga del automotor     Carga*     Ingresar ranzoa, modelo, código ARBA o código INFOAUTO     Marca Descripción*   Ingresar la Marca   Infoauto   Ingresar Información   Modelo descripción   Ingresar la Marca   Infoauto   Ingresar Información   Ingresar Información   Ingresar Información   Ingresar Información   Ingresar Información   Ingresar Información   Ingresar Información   Ingresar Información   Ingresar Información   Ingresar Información   Ingresar Información   Ingresar Información   Ingresar Información   Ingresar Información                                                                                                    | Alta Automotor<br>Tipo de Alta<br>Dominio<br>Distrito                                                                                                    | (Alta de 0 KM                                                                                                    | Es alta con leasing |   |
| Fecha de vigencia * Ingreso Fecha     Valuación     Modelo (año) *   Ingresar año del Automotor   Ingresar año del Automotor   Carga *   Ingresar carga del automotor   Carga *   Ingresar carga del automotor   Carga *   Ingresar narca, modelo, código ARBA o código INFOAUTO   Marca Descripción *   Ingresar la Marca   Infoauto   Modelo descripción   Base Imponible   Usar monto fijo                                                                                                    | Alta Automotor<br>Tipo de Alta<br>Dominio<br>Distrito<br>Observaciones                                                                                                    | Alta de 0 KM     \$)       QQ-100-AR     \$)       LA PLATA     \$)       Escriba aquí lo que desee comentar                                                                                                    | Es alta con leasing |   |
| Valuación       Ingresar año del Automotor       Inciso *       A         Modelo (año) *       Ingresar año del Automotor       Inciso *       A         Peso *       Ingresar Peso del automotor       Carga *       Ingresar carga del automotor         Campo búsqueda *       Ingresar marca, modelo, código ARBA o código INFOAUTO       Marca Descripción *       Ingresar la Marca       Infoauto         Modelo descripción       Ingresar la Marca       Infoauto       Ingresar Información         Base Imponible       Valuación Fiscal                                                                                                    | Alta Automotor<br>Tipo de Alta<br>Dominio<br>Distrito<br>Observaciones                                                                                                    | Alta de 0 KM       C)         QQ-100-AR       C)         LA PLATA       C)         Escriba aquí lo que desee comentar                                                                                                    | Es alta con leasing |   |
| Modelo (año)*       Ingresar año del Automotor       Inciso*       A         Peso*       Ingresar Peso del automotor       Carga*       Ingresar carga del automotor         Campo búsqueda*       Ingresar marca, modelo, código ARBA o código INFOAUTO       Ingresar información         Marca Descripción*       Ingresar la Marca       Infoauto       Ingresar Información         Modelo descripción       Ingresar la Marca       Infoauto       Ingresar Información         Base Imponible       Valuación Fiscal       Infoauto       Ingresar Información         Usar monto fijo       Valuación Fiscal       Infoauto       Infoauto                                                                                                    | Alta Automotor<br>Tipo de Alta<br>Dominio<br>Distrito<br>Observaciones<br>Datos del Automotor<br>Fecha de vigencia *                                                                                                    | Alta de 0 KM C<br>QQ-100-AR C<br>LA PLATA C<br>Escriba aquí lo que desee comentar                                                                                                    | Es alta con leasing |   |
| Peso •       Ingresar Peso del automotor       Carga •       Ingresar carga del automotor         Campo búsqueda •       Ingresar marca, modelo, código ARBA o código INFOAUTO       Ingresar la Marca       Infoauto       Ingresar Información         Marca Descripción •       Ingresar la Marca       Infoauto       Ingresar Información         Modelo descripción       Código Arba •       Ingresar Información         Base Imponible       Valuación Fiscal       Ingresar Información         Usar monto fijo       Ingresar Información       Ingresar Información                                                                                                    | Alta Automotor<br>Tipo de Alta<br>Dominio<br>Distrito<br>Observaciones<br>Datos del Automotor<br>Fecha de vigencia * Ingrese Fe<br>Valuación                                                                                               | Alta de 0 KM C<br>QQ-100-AR C<br>LA PLATA C<br>Escriba aquí lo que desee comentar                                                                                                    | Es alta con leasing |   |
| Campo búsqueda •       Ingresar marca, modelo, código ARBA o código INFOAUTO         Marca Descripción •       Ingresar la Marca       Infoauto       Ingresar Información         Modelo descripción       Código Arba •       Ingresar Información         Base Imponible       Valuación Físcal       Infoauto         Usar monto fijo       Ingresar Información       Infoauto                                                                                                    | Alta Automotor<br>Tipo de Alta<br>Dominio<br>Distrito<br>Observaciones<br>Datos del Automotor<br>Fecha de vigencia * Ingrese Fe<br>Valuación<br>Modelo (año) *                                                                             | Alta de 0 KM       C)         QQ-100-AR       C)         A PLATA       C)         Escriba aquí lo que desee comentar         acha         acha         Ingresar año del Automotor                                                                                                    | Es alta con leasing |   |
| Marca Descripción •     Ingresar la Marca     Infoauto     Ingresar Información       Modelo descripción     Código Arba •     Indiación       Base Imponible     Valuación Fiscal     Indiación       Usar monto fijo     Indiación Fiscal     Indiación Fiscal                                                                                                    | Alta Automotor<br>Tipo de Alta<br>Dominio<br>Distrito<br>Observaciones<br>Datos del Automotor<br>Fecha de vigencia * Ingrese Fe<br>Valuación<br>Modelo (año) *<br>Peso *                                                                   | Alta de 0 KM O<br>QQ-100-AR O<br>LA PLATA O<br>Escriba aquí lo que desee comentar<br>echa                                                                                                    | Es alta con leasing |   |
| Modelo descripción     Código Arba *       Base Imponible     Valuación Fiscal       Usar monto fijo     Valuación Fiscal                                                                                                    | Alta Automotor   Tipo de Alta   Dominio   Distrito   Observaciones     Datos del Automotor   Fecha de vigencia *   Ingress Fe   Modelo (año) *   Peso *   Campo búsqueda *                                                                 | Alta de 0 KM       C         QQ-100-AR       C         LA PLATA       C         Escriba aquí lo que desee comentar         scha         Ingresar año del Automotor         Ingresar Peso del automotor         Ingresar marca, modelo, código ARBA o código IN                                                                                   | Es alta con leasing |   |
| Base Imponible Valuación Fiscal                                                                                                    | Alta Automotor   Tipo de Alta   Dominio   Distrito   Observaciones                                                                                                    | Alta de 0 KM       C)         QQ-100-AR       C)         LA PLATA       C)         Escriba aquí lo que desee comentar         Escriba aquí lo que desee comentar         echa         Ingresar año del Automotor         Ingresar marca, modelo, código ARBA o código IN         Ingresar la Marca                                               | Es alta con leasing |   |
| Usar monto fijo                                                                                                    | Alta Automotor   Tipo de Alta   Dominio   Distrito   Observaciones     Datos del Automotor   Fecha de vigencia *   Ingrese Fe   Modelo (año) *   Peso *   Campo búsqueda *   Marca Descripción *   Modelo descripción                      | Alta de 0 KM       C         QQ-100-AR       C         LA PLATA       C         Escriba aquí lo que desee comentar         scha         Ingresar año del Automotor         Ingresar Peso del automotor         Ingresar marca, modelo, código ARBA o código IN         Ingresar la Marca                                                         | Es alta con leasing |   |
|                                                                                                    | Alta Automotor   Tipo de Alta   Dominio   Distrito   Observaciones     Datos del Automotor   Fecha de vigencia *   Ingrese Fe   Modelo (año) *   Peso *   Campo búsqueda *   Marca Descripción *   Modelo descripción   Modelo descripción | Alta de 0 KM       C         QQ-100-AR       C         LA PLATA       C         Escriba aquí lo que desee comentar         Escriba aquí lo que desee comentar         Ingresar año del Automotor         Ingresar Peso del automotor         Ingresar marca, modelo, código ARBA o código IN         Ingresar la Marca         Ingresar la Marca | Es alta con leasing |   |

IF-2020-19684588-APN-DFCG#MJ

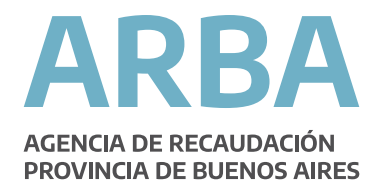

| Datos del Automotor                           |                          |          |           |                           |   |
|-----------------------------------------------|--------------------------|----------|-----------|---------------------------|---|
| Fecha de vigencia *                           | Fecha                    |          |           |                           |   |
| <ul> <li>Valuación</li> </ul>                 |                          |          |           |                           |   |
| <ul> <li>Descripción del Automoto</li> </ul>  | r                        |          |           |                           |   |
| Características                               |                          |          |           |                           |   |
| Uso                                           | Particular               | Nacional | dad       | Nacional                  | 0 |
| Combustible                                   | Nafta                    | 0        |           |                           |   |
| Motor                                         |                          |          |           |                           |   |
| Marca de Motor                                | Ingresar marca del motor | Número   | de Motor  | Ingresar número de motor  |   |
| Número de Serie                               | Ingresar número de serie | Número   | de Chasis | Ingresar número de chasis |   |
|                                               |                          |          |           |                           |   |
| <ul> <li>Propietario</li> </ul>               |                          |          |           |                           |   |
| <ul> <li>Domicilio Postal</li> </ul>          |                          |          |           |                           |   |
| <ul> <li>Cuotas a pagar</li> </ul>            |                          |          |           |                           |   |
| Datos del Automotor                           |                          |          |           |                           |   |
|                                               |                          |          |           |                           |   |
| Fecha de vigencia *                           | echa                     |          |           |                           |   |
| <ul> <li>Valuación</li> </ul>                 |                          |          |           |                           |   |
| <ul> <li>Descripción del Automotor</li> </ul> | r                        |          |           |                           |   |
| <ul> <li>Propietario</li> </ul>               |                          |          |           |                           |   |
| Agregar nuevo                                 |                          |          |           |                           |   |
|                                               |                          |          |           |                           |   |
| <ul> <li>Domicilio Postal</li> </ul>          |                          |          |           |                           |   |
| <ul> <li>✓ Cuotas a pagar</li> </ul>          |                          |          |           |                           |   |

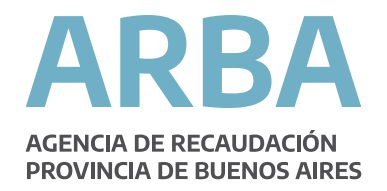

| Agregar nuevo                                                  |                  |                                     |                          |
|----------------------------------------------------------------|------------------|-------------------------------------|--------------------------|
| Detalles del propietario                                       |                  |                                     |                          |
| Datos Requeridos                                               |                  |                                     |                          |
| Datos Requestuos                                               |                  | A                                   |                          |
| CUIT *                                                         |                  | <ul> <li>Recuperar datos</li> </ul> |                          |
| Nombre *                                                       | Germán López     |                                     |                          |
| Es propietario principal                                       | 0                | Porcentaje de titularidad *         | 00 %                     |
| Documento *                                                    | Seleccione       | Ej: 25915798                        |                          |
| E-mail *                                                       |                  |                                     |                          |
| Teléfono *                                                     | Es celular       | (0 ) 15                             |                          |
|                                                                |                  |                                     |                          |
| Domicilio del propietario                                      |                  |                                     |                          |
| Calle *                                                        | Escriba la calle |                                     |                          |
|                                                                |                  | S/N                                 |                          |
| Nro *                                                          |                  |                                     |                          |
| Nro *                                                          |                  | Data                                |                          |
| Nro •<br>Piso                                                  |                  | Dpto.                               |                          |
| Nro *<br>Piso<br>torre                                         |                  | Dpto.<br>Manzana                    |                          |
| Nro *<br>Piso<br>torre<br>Km                                   |                  | Dpto.<br>Manzana                    |                          |
| Nro *<br>Piso<br>torre<br>Km<br>Código postal *                | Ej:1900          | Dpto.<br>Manzana                    | Seleccione una localidad |
| Nro *<br>Piso<br>torre<br>Km<br>Código postal *<br>Provincia * | Ej:1900          | Dpto.<br>Manzana<br>Localidad *     | Seleccione una localidad |

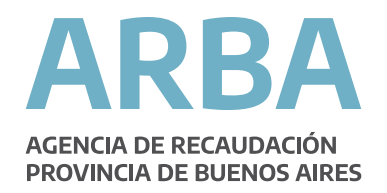

| CUIT *                      |                          | Recuperar datos |                          |
|-----------------------------|--------------------------|-----------------|--------------------------|
| Documento *                 | Seleccione               | © Ej: 25915798  |                          |
| Razón social destinatario * | Amanda Borestein         |                 |                          |
| Calle                       | Escriba la calle         |                 |                          |
| Nro.                        |                          | S/N             |                          |
| Piso                        |                          | Dpto.           |                          |
| Torre                       |                          | Manzana         |                          |
| Km                          |                          |                 |                          |
| Código postal               | Ej:1900                  | Localidad       | Seleccione una localidad |
| Provincia                   | Seleccione una provincia | 0               |                          |

<u>Aclaración para todas las operaciones de Altas</u>. Las altas, cuyos formularios R-121 hayan sido emitidos mediante el Aplicativo ARAS, impactan en la Base de Datos de la Agencia de Recaudación -Host- al día siguiente de su emisión.

También pueden anularse, dentro de la misma quincena y siempre y cuando no se haya realizado el Cierre quincenal, impactando de igual forma dentro de las 24hs.

#### b) <u>Baja</u>

- 5. Baja por cambio de radicación (BAJXCR)
- 6. Baja por exportación (BAJXEXP)
- 7. Baja por robo o hurto (BAJXRO)
- 8. Baja por desarme (BAJXDE)

Para realizar la carga de los trámites de Baja en el impuesto Automotor, en cualquiera de sus formas, el operador deberá cargar la chapa patente, y el aplicativo recuperará automáticamente la última información existente en la Base de Datos de Arba.

El Operador deberá ingresar la nueva fecha vigencia y la CUIT del titular y presionando "Recuperar" se obtendrán los datos relacionados con la CUIT ingresada (que deberán ser controlados y "Grabados").

También se recuperarán los datos correspondientes al grupo automotor, debiendo el operador cargar los campos "Mail" y "Teléfono" y calcular la deuda para poder:

- Grabar parcialmente la Operación.
- Emitir el R-121.

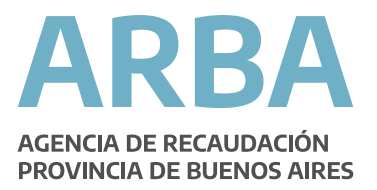

Luego de cargada la operación, y desde el listado de trámites, podrá imprimirse el formulario 13 Jurisdiccional Unificado.

| x // ↓                 |        | \$    | ipuesto de Sellos | ¢ I   | 7362.6      | ♥<br>              | EMITIDO R121               | ≎<br>hs | 10/07/2018 15:29:41 hs | JHF626      | Transferencia | 42  |
|------------------------|--------|-------|-------------------|-------|-------------|--------------------|----------------------------|---------|------------------------|-------------|---------------|-----|
| r formulario 13 en PDF | Imprim |       |                   |       |             |                    |                            |         |                        |             |               |     |
|                        |        |       |                   |       |             |                    |                            |         |                        |             |               |     |
|                        |        |       |                   |       |             |                    |                            |         |                        |             |               | aja |
|                        |        |       |                   |       |             |                    |                            |         |                        |             |               |     |
|                        |        |       |                   |       |             |                    |                            |         | or                     | e automoto  | Baja d        |     |
|                        |        |       |                   | ~     |             |                    |                            |         |                        | - Data      | T             |     |
|                        |        |       |                   | ř     | cación      | sing               | Baja de leas               |         |                        | е ваја      | про а         |     |
|                        |        |       |                   |       | Cacion      | sarme<br>portación | Baja por de<br>Baja por de |         |                        | io *        | Domin         |     |
|                        |        |       |                   |       |             | oo o hurto         | Baja por rob               |         |                        | io anterior | Domin         |     |
|                        |        |       |                   |       |             |                    | 09/07/2018                 |         | radicación *           | cambio de r | Fecha         |     |
|                        |        |       |                   | \$    |             | DERAL              | CAPITAL FE                 |         |                        | D           | Distrit       |     |
|                        |        |       |                   |       | see comenta | í lo que c         | Escriba aqui               |         |                        | vaciones    | Obser         |     |
|                        |        |       |                   |       |             | ine que e          |                            |         |                        | vaciones    | Obser         |     |
|                        |        |       |                   |       |             |                    |                            |         |                        |             |               |     |
|                        |        | inuar | Grabar v conti    | olver |             |                    |                            |         |                        |             |               |     |
|                        |        | Indai |                   |       |             |                    |                            |         |                        |             |               |     |
|                        |        | inuar | Grabar y conti    | olver |             |                    |                            |         |                        |             | 0.000         |     |

| Baja                   |                              |                                    |
|------------------------|------------------------------|------------------------------------|
|                        | Baja de automotor            |                                    |
|                        | Tipo de Baja                 | Seleccione                         |
|                        | Dominio *                    | Seleccione     Formato AAANNN      |
|                        | Dominio anterior             | Dominio Mercosur                   |
|                        | Fecha cambio de radicación * | 09/07/2018                         |
|                        | Distrito                     | CAPITAL FEDERAL O                  |
|                        | Observaciones                | Escriba aquí lo que desee comentar |
|                        |                              |                                    |
|                        |                              | Volver Grabar y continuar          |
|                        |                              |                                    |
| (*) Datos obligatorios |                              |                                    |

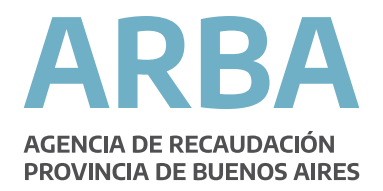

#### c) <u>Transferencia</u>

- 1. Transferencia con baja por robo o hurto (TRBXRO)
- 2. Transferencia con alta por recupero (TRAXRE)
- 3. Transferencia (TRANSF)

Para realizar la carga de los trámites de Transferencia en el impuesto Automotor, en cualquiera de sus formas, el operador podrá hacerlo "Importando los datos SURA" ingresando el Número de trámite SURA que se encuentre en estado "Confirmado" o de la forma tradicional clickeando "Ingreso sin trámite SURA".

En aquellos casos en que se ingrese el Número trámite SURA<sup>4</sup>, la aplicación recuperará, la chapa patente, la fecha vigencia y los datos del Nuevo titular (**que deberán ser validados presionando "Editar" y "Grabar"**), y los datos correspondientes al grupo automotor, debiendo el operador cargar los campos "Mail" y "Teléfono" y calcular la deuda para poder:

- Grabar parcialmente la Operación.
- Emitir el R-121.

Luego de cargada la operación, y desde el listado de trámites, podrá imprimirse el formulario 13 Jurisdiccional Unificado.

Para aquellos casos que se traten de operaciones enmarcadas en un contrato de Leasing, se deberá tildar el casillero "Es leasing".

| Listado de Trámites |                |                |                        |              |                     |                         |                               |
|---------------------|----------------|----------------|------------------------|--------------|---------------------|-------------------------|-------------------------------|
| N° Comprobante 🔺    | Tipo Trámite 🗘 | : Dominio 🗘    | Fecha Alta             | Estado       | Impuesto Automotor  | Impuesto de Sellos      | Acciones \$                   |
| 42                  | Transferencia  | JHF626         | 10/07/2018 15:29:41 hs | EMITIDO R121 | 7362.6              |                         | 🖬 👼 🍳 🛞 🖉 🗮                   |
|                     |                |                |                        |              |                     |                         | Imprimir formulario 13 en PDF |
|                     |                |                |                        |              |                     |                         |                               |
| Transfe             | erencia        | a de a         | utomoto                | or con t     | trámite S           | SURA                    |                               |
|                     |                |                |                        |              |                     |                         |                               |
|                     |                |                |                        |              |                     |                         |                               |
|                     | In             | arese núm      | ero de trámite SI      | IRA nara fac | ilitar la carga del | nuevo trámite           |                               |
|                     |                | igrese num     |                        |              | intar la carga der  |                         |                               |
|                     |                | Jro. de trámi  | te SURA: *             |              | Ingrese aquí el pro | trámite SLIBA           |                               |
|                     |                | tio. de traini |                        |              | ingrood aqui or mor |                         |                               |
|                     | 1              | vro. de regist | tro a consultar: *     |              | Ingrese número de l | egistro                 |                               |
|                     |                |                |                        |              |                     |                         |                               |
|                     |                |                |                        |              |                     |                         |                               |
|                     |                |                |                        |              |                     |                         |                               |
|                     |                |                |                        |              | Volve               | er Importar trámite SUF | RA Ingreso sin trámite SURA   |
|                     |                |                |                        |              |                     |                         |                               |
|                     |                |                |                        |              |                     |                         |                               |
| (*) Datos obligator | rios           |                |                        |              |                     |                         |                               |

<sup>4</sup> El Número de Trámite deberá corresponderse con alguna de las operaciones <u>predictas de las deserva</u>les de las de Buenos Aires, de no corresponder el aplicativo arrojará error.

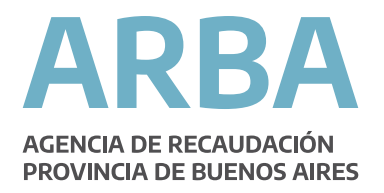

| Transferen             | ncia                       |                                                                                |                        |   |
|------------------------|----------------------------|--------------------------------------------------------------------------------|------------------------|---|
|                        | Transferencia de Automotor | r                                                                              |                        |   |
|                        | Tipo de Transferencia      | ✓ Seleccione<br>Transferencia                                                  | Es con leasing         |   |
|                        | Dominio *                  | Transferencia con alta por recupero<br>Transferencia con baja por robo o hurto |                        |   |
|                        | Dominio anterior           | Dominio anterior                                                               | Fecha Transferencia *  |   |
|                        | Distrito                   | CAPITAL FEDERAL                                                                | \$                     |   |
|                        | Observaciones              | Escriba aquí lo que desee comentar                                             |                        | æ |
|                        |                            | Volve                                                                          | r 🛛 Grabar y continuar |   |
| (*) Datos obligatorios |                            |                                                                                |                        |   |

<u>Aclaración para todas las operaciones de Transferencias</u>. Las transferencias, cuyos formularios R-121 hayan sido emitidos mediante el Aplicativo ARAS, impactan en la Base de Datos de la Agencia de Recaudación -Host- al día siguiente de su emisión.

También pueden anularse, dentro de la misma quincena y siempre y cuando no se haya realizado el Cierre quincenal, impactando de igual forma dentro de las 24hs.

- d) <u>Traslado</u>
  - 1. De Legajo a Ciudad de Bs. As. Ó fuera de la Provincia (TRASCBA)
  - 2. De Legajo dentro de la Provincia (TRASTRA)

| Traslado de | legajos                          |                                                                   |
|-------------|----------------------------------|-------------------------------------------------------------------|
|             | Traslado de legajos de automotor |                                                                   |
|             | Tipo de Traslado                 | ✓ Seleccione<br>Traslado de legajo a CABA o fuera de la Provincia |
|             | Dominio *                        | Traslado de legajo dentro de la provincia                         |
|             | Dominio anterior                 | Dominio anterior                                                  |
|             | Distrito                         | CAPITAL FEDERAL                                                   |
|             | Observaciones                    | Escriba aquí lo que desee comentar                                |
|             |                                  |                                                                   |
|             |                                  | Volver Grabar y continuar                                         |

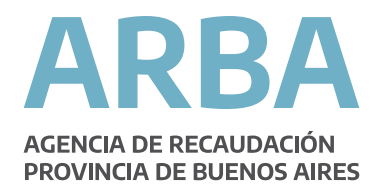

|--|

| Alta de Sto | ock 0 Km N            | <b>Mercos</b>     | ur                  |           |                    |              |    |   |             |         |                    |        |
|-------------|-----------------------|-------------------|---------------------|-----------|--------------------|--------------|----|---|-------------|---------|--------------------|--------|
| CUIT:       |                       |                   | Nombre y apel       | lido:     |                    |              |    |   |             |         |                    |        |
|             | Alta de stock de      | dominios          | _                   | -         |                    | -            | -  | - | -           |         |                    |        |
|             | Letra                 | _                 | Número              |           |                    | Letra desde  |    |   | Letra hasta | _       | -                  |        |
|             | Fecha carga           |                   | C Asignada          |           |                    |              |    |   |             |         |                    |        |
|             |                       |                   |                     |           | 🖌 Cor              | nfirmar Alta |    |   |             |         |                    |        |
|             | Filtro                |                   |                     |           |                    |              |    |   |             |         |                    |        |
|             | Todos                 | 0                 | Asignadas           | 0         |                    | Sin asignar  | 0  |   |             |         |                    |        |
|             | Mostrar 10 ᅌ          | registros         |                     |           |                    |              |    |   |             | Busca   | r:                 |        |
|             | Listado de dominios   | reservadas p      | or el registro      |           |                    |              |    |   |             |         |                    |        |
|             | Letra inicio          | *                 | Número 🗘            | Letra fin | ې<br>aún dato disr | Fecha carga  | \$ |   | Asignada    | \$      | Eliminar           | \$     |
|             | Mostrando registros d | el 0 al 0 de un t | otal de 0 registros |           |                    |              |    |   |             | Primero | Anterior Siguiente | Último |
|             |                       |                   |                     |           |                    | /olver       |    |   |             |         |                    |        |

#### 2. OPERACIONES PARA EL IMPUESTO SELLOS

- 1- <u>Automotores</u>
- a) <u>Sellos NO Municipalizados</u>
  - 1. Alta OKM
  - 2. Prenda
  - 3. Transferencia
  - 4. Transferencia comerciante Habitualista
- b) <u>Sellos Municipalizados</u>
  - 1. Prenda
  - 2. Transferencia
  - 3. Transferencia comerciante Habitualista

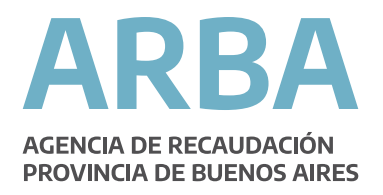

| Imp. Automotor | Imp. Sellos<br>Automotor<br>Municipalizados<br>No municipaliza<br>Motos | Cierres<br>dos<br>Traslado de I | Consultas | Contáctenos | Salir                          |        |                    |  |
|----------------|-------------------------------------------------------------------------|---------------------------------|-----------|-------------|--------------------------------|--------|--------------------|--|
|                |                                                                         | Tipo de Trasla                  | ado       | (           | Seleccione                     |        | 0                  |  |
|                |                                                                         | Dominio *                       |           | S           | Seleccione                     | \$     |                    |  |
|                |                                                                         | Dominio ante                    | rior      | D           | ominio anterior                |        |                    |  |
|                |                                                                         | Distrito                        |           |             | CAPITAL FEDERAL                |        | 0                  |  |
|                |                                                                         | Observacione                    | 95        | E           | scriba aquí lo que desee comen | tar    |                    |  |
|                |                                                                         |                                 |           |             |                                | Volver | Grabar y continuar |  |
| (*) Datos obl  | ligatorios                                                              |                                 |           |             |                                |        |                    |  |

- 2- Motovehículos
- a) <u>Sellos Municipalizados</u>
  - 1. Prenda
  - 2. Transferencia
  - 3. Transferencia comerciante Habitualista

| Imp. Automotor Imp. Sellos | Cierres Consultas          | Contáctenos Salir                                                                                       |
|----------------------------|----------------------------|----------------------------------------------------------------------------------------------------|
| Impuesto                   | de sellos para             | dominios municipalizados                                                                                |
|                            | Alta de sellos municipaliz | zados (alta con prenda o transferencia)                                                                 |
|                            | Tipo de Operación          | ✓ Seleccione<br>Contrato prenda municipalizado                                                          |
|                            | Dominio *                  | Contrato transferencia municipalizado<br>Contrato transferencia municipalizado comerciante habitualista |
|                            | Dominio anterior           | Dominio anterior                                                                                        |
|                            | Fecha de Contrato *        | 09/07/2018                                                                                              |
|                            | Distrito                   | LA PLATA I                                                                                              |
|                            | Observaciones              | Escriba aquí lo que desee comentar                                                                      |
|                            |                            |                                                                                                    |
|                            |                            | Volver                                                                                                  |
| (*) Datos obligatorios     |                            |                                                                                                    |

IF-2020-19684588-APN-DFCG#MJ

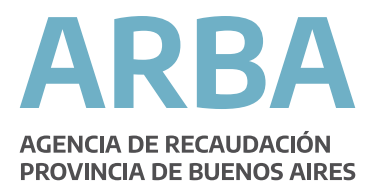

#### Ejemplo de carga de una operación de Sellos

Cualquiera sea el tipo de operación del Impuesto de Sellos (Municipalizados, No Municipalizados o Motovehículos) que se quiera cargar, el aplicativo solicitará se carguen ciertos datos, entre ellos: Tipo de operación, Dominio, Fecha de contrato, y la CUIT. Luego de cargados todos los datos, se debe presionar "Grabar y continuar" para proseguir con la carga del trámite.

| Imp. Automotor Imp. Sellos | Cierres Consultas Contác            | tenos Salir                           |                                                          |
|----------------------------|-------------------------------------|---------------------------------------|----------------------------------------------------------|
| Impuesto                   | de sellos para dom                  | inios municipalizados                 |                                                          |
|                            | Alta de sellos municipalizados (alt | a con prenda o transferencia)         |                                                          |
|                            | Tipo de Operación                   | Contrato transferencia municipalizado |                                                          |
|                            | Dominio *                           | Formato AAANNN DLB011                 |                                                          |
|                            | Dominio anterior                    | Dominio anterior                      |                                                          |
|                            | Fecha de Contrato *                 | 09/07/2018                            |                                                          |
|                            | Cuit Comprador *                    | 20 - 27776013                         | - 5                                                      |
|                            | Distrito                            | LA PLATA                              |                                                          |
|                            | Observaciones                       | Escriba aquí lo que desee comentar    |                                                          |
|                            |                                     |                                       |                                                          |
|                            |                                     | Volver Grabar y co                    | ontinuar                                                 |
|                            |                                     |                                       | Grabar cabecera del trámite de sellos para transferencia |
| (*) Datos obligatorios     |                                     |                                       |                                                          |

Deberán cargarse los campos relacionados con los "Datos del Automotor" y el aplicativo recuperará la información relacionada con la Valuación Fiscal y la Base Imponible.

Por otra parte, se deberá ingresar el Monto del Contrato (no pudiendo ser Cero).

Presionando el botón "Calcular Impuesto" el aplicativo, utilizando la información ingresada, calculará el "Impuesto Calculado", el "Coeficiente de Actualización", la "Alícuota" del impuesto de Sellos y el "Importe a Pagar".

Para estas operaciones, al igual que para el resto, se podrá:

- Grabar parcialmente la Operación.
- Emitir el R-121.

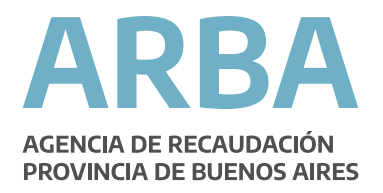

| Valuacion          |                                     |                   |                              |
|--------------------|-------------------------------------|-------------------|------------------------------|
| lodelo (año) *     | Ingresar año del Automotor          | Inciso *          | A                            |
| eso *              | Ingresar Peso del automotor         | Carga *           | Ingresar carga del automotor |
| ampo búsqueda *    | Ingresar marca, modelo, código ARBA | o código INFOAUTO |                              |
| arca Descripción * | Ingresar la Marca                   | Infoauto          | Ingresar Información         |
| odelo descripción  |                                     | Código Arba *     |                              |
| ase Imponible      |                                     | Valuación Fiscal  |                              |
| onto Contrato *    |                                     | 0.00              |                              |
| Ionto Contrato *   |                                     | 0.00              |                              |
| aluación           | 0.00                                |                   |                              |
| arte Indivisa *    |                                     | 100.00            |                              |
| Exento/Otros       |                                     |                   |                              |
| npuesto Calculado  | 0.00                                | Coeficiente       | 0.000                        |
|                    |                                     | Importe a Pagar   | 0.00                         |
| ícuota             | 3.00                                |                   |                              |

I

| Impuesto c | le sellos para domi                  | nios municipalizados                                                      |
|------------|--------------------------------------|---------------------------------------------------------------------------|
|            | Alta de sellos municipalizados (alta | con prenda o transferencia)                                               |
|            | Tipo de Operación                    | Contrato transferencia municipalizado                                     |
|            | Dominio *                            | Formato AAANNN O DLB011                                                   |
|            | Dominio anterior                     | Dominio anterior                                                          |
|            | Fecha de Contrato *                  | 09/07/2018                                                                |
|            | Cuit Comprador *                     | 20 - 27776013 - 5                                                         |
|            | Distrito                             | LA PLATA 0                                                                |
|            | Observaciones                        | Escriba aquí lo que desee comentar                                        |
|            |                                      |                                                                           |
|            |                                      | Volver Imprimir R121 Sellos                                               |
|            |                                      |                                                                           |
|            |                                      | Operación realizada<br>Los datos ingresados se han guardado exitosamente. |

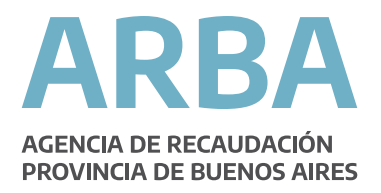

| comprobante d<br>Registro Seccior                                                                                                    | e Percepción<br>nal de la DNRPA                                                                                   | DOCUM<br>N° de comprobante:                    | R-121         | ARBA       |
|----------------------------------------------------------------------------------------------------|----------------------------------------------------------------------------------------------------|------------------------------------------------|---------------|------------|
| 1- Datos del encar                                                                                                    | gado del Registro Sec                                                                                             | cional                                         |               |            |
| C.U.I.T.: 23-160<br>Denominación: LA PL<br>Distrito: LA PL                                                                                                    | 306994-4<br>ATA NRO. 13<br>ATA                                                                                    | Código de Registro Se                          | ocional: 1253 |            |
| 2 - Datos del trám<br>Impuesto: SELLOS<br>Trámite: Contrato tra<br>Fecha de operación:                                                                                                    | ite<br>nsferencia municipalizado<br>09/07/2018                                                                    | Dominio: DLB011                                |               |            |
| 3 - Impuesto de Si<br>Fecha de contrato:<br>Monto del contrato:<br>Valuación según tabla:<br>CUIT del comprador:<br>Exento/Otros:<br>Código de exención:<br>Allouota: 3,00<br>Coeficiente: 1,000<br>Parte indivisa: 100,00 | al los<br>09/07/2018<br>\$100.000,00<br>0.00<br>20-27776013-5 CUIT del<br>N Porcentaje de exención:<br>% Impuesto | acreedor:<br>0,00 %<br>e calculado: \$3.000,00 | 3             |            |
|                                                                                                    |                                                                                                    | Total por Impuesto                             | o de Sellos:  | \$3.000,0  |
| Monto total abona<br>Fecha de cobro:                                                                                                    | do por el contribuyent                                                                                            | te:                                            |               | \$3.000;   |
|                                                                                                    |                                                                                                    |                                                |               | Pág:1 de 1 |

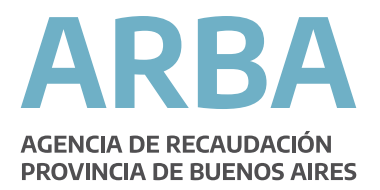

#### Consulta de trámites

Los trámites pueden ser consultados por Tipo de Operación, Operación, Registro o Estado. Luego de seleccionar alguno de los campos anteriores, elegirse la fecha de consulta o el Año – Mes – Quincena y presionar "Realizar Consulta".

| Consulta de | e Trámites        |    |                |                   |                     |                  |          |        |
|-------------|-------------------|----|----------------|-------------------|---------------------|------------------|----------|--------|
|             | Datos requeridos  |    |                |                   |                     |                  |          |        |
|             | Tipo de operación |    |                | \$                | Operación           |                  |          | A<br>V |
|             | Registro          |    | \$ Estado      |                   |                     |                  |          | A<br>Y |
|             | Periodo           |    |                |                   |                     |                  |          |        |
|             | Fecha Op.         | I. | Año            | ×                 | Mes                 | \$               | Quincena | \$     |
|             |                   |    | Limpiar filtro | Q Trámites de hoy | O Trámites de quinc | ena 🔍 Realizar o | onsulta  |        |

Los trámites recuperados pueden encontrarse en diferentes estados:

- <u>Incompleto</u>: el trámite fue grabado parcialmente y puede editarse o eliminarse. En caso de realizar un cierre quincenal, los trámites en este estado no serán incluidos en dicho cierre.
- <u>Emitido R-121</u>: el trámite fue grabado y el Comprobante de Percepción R-121 fue emitido. Este trámite puede eliminarse sólo si no se encuentra incluido en una quincena presentada.
- <u>Anulado</u>: este estado se corresponde con todos los trámites que fueran cargados y posteriormente anulados.
- <u>Enviado R-087 (DJ)</u>: las operaciones en este estado se corresponden con aquellas incorporadas a una DDJJ cerrada y presentada.

|                     | Datos requeridos                      |                   |                        |    |                   |                   |         |                    |     |                       |
|---------------------|---------------------------------------|-------------------|------------------------|----|-------------------|-------------------|---------|--------------------|-----|-----------------------|
|                     | Tipo de operación                     |                   |                        | \$ | Operación         |                   |         | _                  |     | \$                    |
|                     | Registro                              | 1253 - LA PLATA N | JRO. 13                | ٥  | Estado            |                   |         |                    |     |                       |
|                     | Periodo                               |                   |                        |    |                   |                   |         |                    |     |                       |
|                     | Fecha Op. 09/07/2018                  | Año               |                        | ٥  | Mes               |                   | \$      | Quincena           |     | d.                    |
|                     |                                       | Limpiar filtro    | Trámites de hoy        | Q  | Trámites de quinc | ena 🔍 Realiz      | ar cons | sulta              |     |                       |
| Mostrar 25 👩 re     | igistros                              |                   |                        |    |                   |                   |         |                    |     | Buscar:               |
| Listado de Trámites |                                       |                   |                        |    |                   |                   |         |                    |     |                       |
| N* Comprobante 🔺    | Tipo Trámite                          | O Dominio O       | Fecha Alta             | ٥  | Estado 🗘          | Impuesto Automoto | or o    | Impuesto de Sellos | s 0 | Acciones              |
|                     | Contrato transferencia                | IYP620            | 09/07/2018 13:03:43 hs |    | INCOMPLETO        |                   |         | 6723               |     | 8. 🗙 🖨 🖉 👳            |
| 40                  | Contrato transferencia municipalizado | DLB011            | 09/07/2018 12:56:14 hs | 1  | EMITIDO R121      |                   |         | 3000               |     | 🔛 Editar trámite) 🖉 🜩 |

IF-2020-19684588-APN-DFCG#MJ

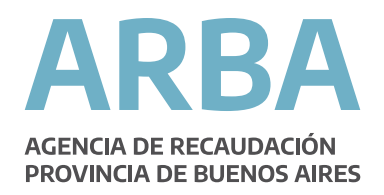

| Consulta d              | e Trámites                             |                |                        |                       |                      |                      |               |                       |
|-------------------------|----------------------------------------|----------------|------------------------|-----------------------|----------------------|----------------------|---------------|-----------------------|
|                         | Datos requeridos                       |                |                        |                       |                      |                      |               |                       |
|                         | Tipo de operación                      |                | Å                      | Operación             |                      |                      | \$            |                       |
|                         | Registro                               |                | Å                      | Estado                |                      |                      | \$            |                       |
|                         | Periodo                                |                |                        |                       |                      |                      |               |                       |
|                         | Fecha Op. 09/07/2018                   | Año            |                        | Mes                   | \$ Q                 | uincena              | \$            |                       |
|                         |                                        | Limpiar filtro | O. Trámites de hoy     | O. Trâmites de quince | na 🔍 Realizar consu  | Ita                  |               |                       |
| Mostrar 25 🖸            | registros                              |                |                        |                       |                      |                      | Buscar:       |                       |
| Listado de Trámites     |                                        |                |                        |                       |                      |                      |               |                       |
| N° Comprobante 🔺        | Tipo Tramite<br>Contrato transferencia | C Dominio C    | Fecha Alta             | Estado                | Impuesto Automotor 🗘 | Impuesto de Sellos 🗘 | Accion        | 85 0<br>3.// 45       |
| 40                      | Contrato transferencia municipalizado  | DLB011         | 09/07/2018 12:56:14 hs | EMITIDO R121          |                      | 3000                 |               | ⑧ ∅ ♥                 |
| Mostrando registros del | I 1 al 2 de un total de 2 registros    |                |                        |                       |                      |                      | Primero Anter | rior Siguiente Último |
|                         |                                        |                |                        | Volver                |                      |                      |               |                       |

#### El trámite puede consultarse por día, ingresando el día

#### Presentación R-086 (Presentación y cierre quincenal)

Tal como lo establece la Resolución Normativa 26/18 de la Agencia de Recaudación de la Provincia de Buenos Aires, todas las operaciones realizadas desde el 1 al 15 de cada mes, deberán ser presentadas hasta el 20 del mismo mes, o primer día hábil posterior en caso de que aquel fuera inhábil.

En cambio, para las operaciones realizadas desde el 16 y hasta el último día de cada mes, deberán ser presentadas hasta el 5 del mes inmediato siguiente, o primer día hábil posterior en caso de que aquel fuera inhábil.

Para ello, se deberá ir al botón Cierres y clickear en "Presentar DJ (R086)".

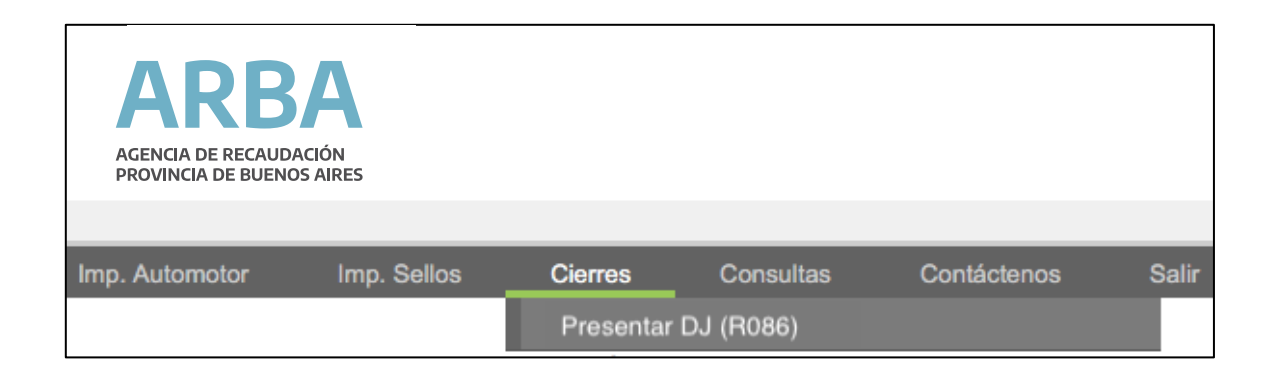

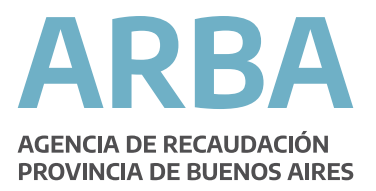

El aplicativo, requerirá que se seleccione la DDJJ por la que se quiere realizar el cierre quincenal. Una vez seleccionada la quincena, se recuperarán todas las operaciones que se encuentren en estado "Emitido R-121" y serán totalizadas.

| Prese        | entar DJ               |                                         |                |                        |              |                    |                    |            |                   |        |
|--------------|------------------------|-----------------------------------------|----------------|------------------------|--------------|--------------------|--------------------|------------|-------------------|--------|
| Datos        | requeridos             |                                         |                |                        |              |                    |                    |            |                   |        |
| DDJJ         | A                      | :2018 M:7 Q:1                           | ÷              |                        |              |                    |                    |            |                   |        |
| Período: A   | ño 2018 - Mes 7 - Quin | cena 1                                  | Tipo: Original |                        |              | Vencimiento        | 20/07/2018         |            |                   |        |
|              |                        | Totales                                 |                | Automotores            |              |                    | Sellos             |            |                   |        |
|              |                        | Total declarado:                        | 59273.65       |                        |              | 36227.8            |                    |            |                   |        |
|              |                        | Declarado anterior:                     | 0              |                        |              | 0                  |                    |            |                   |        |
|              |                        | Diferencia a pagar:                     | 59273.65       |                        |              | 36227.8            |                    |            |                   |        |
|              |                        | Intereses:                              |                |                        |              |                    |                    | 0          |                   |        |
|              |                        | Recargos:                               |                |                        |              |                    |                    | 0          |                   |        |
|              | Mostrar 10 🖸           | registros                               |                |                        |              |                    | 1                  | Buscar:    |                   |        |
|              | Nº Comprohante         | Tipo Trámite                            | △ Dominio △    | Fecha Alta             | Estado ^     | Impuesto Automotor | Impuesto de Sellos | ~ Ar       | nciones ^         |        |
|              | 29                     | Alta de 0 KM                            | QQ100AA        | 03/07/2018 09:33:58 hs | EMITIDO R121 | 253.75             |                    | · · · ·    |                   |        |
|              | 30                     | Baja por desarme                        | IMC120         | 04/07/2018 10:02:05 hs | EMITIDO R121 |                    |                    |            |                   |        |
|              | 31                     | Contrato transferencia municipalizado   | ERO867         | 04/07/2018 12:47:26 hs | EMITIDO R121 |                    | 3000               |            | 🔒 🔍 🖊             |        |
|              | 32                     | Transferencia                           | KHC767         | 05/07/2018 15:03:30 hs | EMITIDO R121 | 755.4              |                    |            | <br>🔒 🔍 🖊         |        |
|              | 33                     | Alta de 0 KM                            | QQ100AE        | 06/07/2018 09:17:29 hs | EMITIDO R121 | 49906.7            |                    |            | 🔒 Q. 🖊            |        |
|              | 34                     | Contrato alta 0 Km                      | QQ100AE        | 06/07/2018 09:39:47 hs | EMITIDO R121 |                    | 10595.3            |            | -<br>D Q +        |        |
|              | 35                     | Alta de 0 KM c/prenda                   | AC891IS        | 06/07/2018 11:41:56 hs | EMITIDO R121 | 4294.2             |                    |            | д Q. 🖊            |        |
|              | 36                     | Contrato transferencia municipalizado   | DFX407         | 06/07/2018 11:46:45 hs | EMITIDO R121 |                    | 1980               |            | 🔒 🍳 🖊             |        |
|              | Mostrando registros    | del 1 al 10 de un total de 13 registros |                | Presentar              | Volver       |                    |                    | Primero An | iterior Siguiente | Último |
| (*) Datos ob | oligatorios            |                                         |                |                        |              |                    |                    |            |                   |        |

Presionando "Volver" se cancela la operación y se regresa a la pantalla anterior. En cambio, presionando "Presentar" se realiza el cierre quincenal, generando la Constancia de Presentación de Declaración Jurada R-087.

El aplicativo mostrará el siguiente mensaje, y permitirá:

- Generar la Liquidación.
- Imprimir la Presentación.

| $\bigotimes$ | Operación realizada<br>La DJ se ha presentado exitosamente. |
|--------------|-------------------------------------------------------------|
|              | Generar Liquidación Imprimir presentación                   |
|              |                                                             |
|              | Volver                                                      |

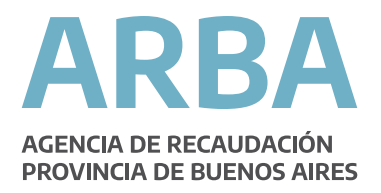

# Imprimir la Presentación

| Encargado del I<br>Constancia de p                          | Registro Se<br>presentació | eccional d<br>on de Dec | lel Automor<br>laración Jurada                                          | R-087<br>PRUEBA - COMPROBA                                                                                                    |                                        |
|-------------------------------------------------------------|----------------------------|-------------------------|-------------------------------------------------------------------------|----------------------------------------------------------------------------------------------------|----------------------------------------|
| Datos de la DJ<br>Fecha de recepción:<br>Año:<br>Secuencia: | 03/07/2018<br>2018<br>0    | CUIT:<br>Mes:           | 23168069944<br>6                                                        | Registro:<br>Quincena:<br>Nro de Comprob                                                                                      | 1253<br>2<br>ante: 1818400018          |
|                                                             |                            |                         | Cantidad de e<br>Cantidad de e<br>Importe pero<br>Importe percibido por | comprobantes R121 emitidos:<br>comprobantes R121 anulados:<br>cibido por impuesto de sellos:<br>r impuesto a los automotores: | 28<br>0<br>\$117.991,10<br>\$22.016,95 |
|                                                             |                            |                         | Total                                                                   | percibido:                                                                                                    | \$140.008,05                           |
|                                                             |                            |                         |                                                                         |                                                                                                    |                                        |
|                                                             |                            |                         |                                                                         |                                                                                                    |                                        |

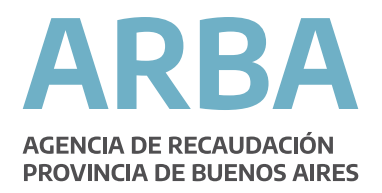

#### Generar Liquidación

Г

Presionando este botón, el aplicativo desplegará un calendario donde se podrá seleccionar la fecha de pago<sup>5</sup>, y la modalidad de pago, pudiendo para ésta última ser en efectivo "Imprimir Liquidación en PDF" u obtener el Código de "Pago Electrónico" Link o Banelco según se desee.

| 1 - 4 - 4 - 4 - 7 - 4 - 14                                                                                     |                                                              |                                                |                                                       |                        |                                         |                                                                    |            |   |                |     |                    |               |          |            |            |                             |          |
|----------------------------------------------------------------------------------------------------|--------------------------------------------------------------|------------------------------------------------|-------------------------------------------------------|------------------------|-----------------------------------------|--------------------------------------------------------------------|------------|---|----------------|-----|--------------------|---------------|----------|------------|------------|-----------------------------|----------|
| Listado de Trâmites                                                                                            |                                                              |                                                |                                                       |                        |                                         |                                                                    |            |   |                |     |                    |               |          |            |            |                             |          |
| N° Comprobante 🔺                                                                                               | Tipo Trámite                                                 |                                                | ا \$                                                  | Dominio                | \$                                      | Fecha A                                                            | Vita       | ¢ | Estado         | ÷   | Impuesto Automotor | ; Impuesto de | Sellos 💠 |            | Accio      | nes                         | \$       |
| 29                                                                                                    | Alta de 0 KM                                                 |                                                |                                                       | QQ100A/                | <b>N</b> 0                              | 3/07/2018 0                                                        | 9:33:58 hs |   | EMITIDO R121   | 1   | 253.75             |               |          |            |            | ٠.                          | +        |
| 30                                                                                                    | Baja por desarm                                              | 0                                              |                                                       | IMC120                 | 0                                       | 4/07/2018 1                                                        | 0:02:05 hs |   | EMITIDO R121   | 1   |                    |               |          |            |            | ÷,                          | +        |
| 31                                                                                                    | Contrato transferencia mur                                   | nicipalizado                                   |                                                       | ERO867                 | 0                                       | 4/07/2018 1                                                        | 2:47:26 hs |   | EMITIDO R121   |     |                    | 300           | )        |            |            | $(\mathbf{r})_{\mathbf{r}}$ | +        |
| 32                                                                                                    | Transferencia                                                |                                                |                                                       | KHC767                 | 0                                       | 5/07/2018 1                                                        | 5:03:30 hs |   | EMITIDO R121   |     | 755.4              |               |          |            | 201        | ۹.                          | +        |
| 33                                                                                                    | Alta de 0 KM                                                 |                                                |                                                       | QQ100AE                | E 0                                     | 6/07/2018 0                                                        | 9:17:29 hs |   | EMITIDO R121   |     | 49906.7            |               |          | <b>100</b> | 201        | ٠,                          | +        |
| 34                                                                                                    | Contrato alta 0 Km                                           |                                                |                                                       | QQ100AE                | E 0                                     | 6/07/2018 0                                                        | 9:39:47 hs |   | EMITIDO R121   | 1   |                    | 10595         | .3       |            |            | ÷,                          | +        |
| 35                                                                                                    | Alta de 0 KM c/prenda                                        |                                                |                                                       | AC891IS                | 0                                       | 6/07/2018 1                                                        | 1:41:56 hs |   | EMITIDO R121   |     | 4294.2             |               |          |            |            | ÷.,                         | +        |
| 36                                                                                                    | Contrato transferencia mur                                   | Contrato transferencia municipalizado          |                                                       | DFX407                 | 0                                       | 6/07/2018 1                                                        | 1:46:45 hs |   | EMITIDO R121   |     |                    | 198           | )        |            |            | ۰,                          | +        |
| 37                                                                                                    | Contrato alta 0 K                                            | m                                              |                                                       | AC891IS                | 0                                       | 6/07/2018 1                                                        | 1:49:03 hs |   | EMITIDO R121   |     |                    | 7636          | .4       |            | <b>201</b> | ٠,                          | +        |
| 38                                                                                                    | Transferencia                                                |                                                |                                                       | LXQ842                 | 0                                       | 6/07/2018 1                                                        | 0:13:58 hs |   | EMITIDO R121   |     | 4063.6             |               |          |            | 201        | Ð,                          | <b>.</b> |
| Mostrando registros del 1 al 10 de un total de 13 registros<br><b>Vrimero</b> Anterior <b>Siguiente Último</b> |                                                              |                                                |                                                       |                        |                                         |                                                                    |            |   |                |     |                    |               |          |            |            |                             |          |
| Mostrando registros de                                                                                         | el 1 al 10 de un total de 13 regi                            | stros                                          |                                                       |                        |                                         |                                                                    |            |   |                |     |                    |               | Primer   | o Anterio  | Sig        | uiente                      | Último   |
| Mostrando registros de<br>Liquidar DJ<br>Fecha de Pago                                                         | el 1 al 10 de un total de 13 regi                            | stros                                          |                                                       |                        |                                         |                                                                    |            |   | -              |     | -                  |               | Primer   | o Anterio  | Sig        | ulente                      | Último   |
| Mostrando registros de<br>Liquidar DJ<br>Fecha de Pago<br>Seleccione la forma de P                             | el 1 al 10 de un total de 13 regi<br>I<br>lago               | stros<br>3 Jul                                 |                                                       |                        | 2018                                    | <b>o</b>                                                           | · · · · ·  |   | -              |     | -                  |               | Primer   | o Anterio  | Sig        | uiente                      | Último   |
| Mostrando registros de<br>Liquidar DJ<br>Fecha de Pago<br>Seleccione la forma de P                             | el 1 al 10 de un total de 13 regi<br>l<br>l'ago<br>ón en PDF | stros<br>Jul<br>Do Lu<br>1 2                   | C<br>Ma<br>3                                          | Mi<br>4                | 2018<br>Ju Vi<br>5 (                    | © D<br>Sá                                                          |            | C | Pago Electróni | ico |                    |               | Primer   | o Anterio  | Sig        | uiente                      | Último   |
| Mostrando registros de<br>Liquidar DJ<br>Fecha de Pago<br>Seleccione la forma de P                             | el 1 al 10 de un total de 13 regi<br>l<br>l'ago<br>ón en PDF | stros<br>Jul<br>Do Lu<br>1 2<br>8 9            | •<br>Ma<br>3<br>10                                    | Mi<br>4<br>11          | 2018<br>Ju Vi<br>5 (12)                 | • • • • • • • • • • • • • • • • • • •                              | Valu       | C | Pago Electróni | ico |                    |               | Primer   | o Anterio  | Sig        | uiente                      | Último   |
| Mostrando registros de<br>Liquidar DJ<br>Fecha de Pago<br>Seleccione la forma de P                             | el 1 al 10 de un total de 13 regi<br>l<br>rago<br>ón en PDF  | stros                                          | ©<br>Ma<br>3<br>10<br>17                              | Mi<br>4<br>11<br>18    | 2018<br>Ju Vi<br>12 13<br>19 20         | <b>Sa</b><br><b>Sa</b><br><b>14</b><br><b>D 21</b>                 | Volv       | C | Pago Electróni | ico |                    |               | Primer   | o Anterio  | r Sig      | uiente                      | Último   |
| Mostrando registros de<br>Liquidar DJ<br>Fecha de Pago<br>Seleccione la forma de P<br>Impresión de Liquidacia  | el 1 al 10 de un total de 13 regi<br>Pago<br>ón en PDF       | U Jul<br>Do Lu<br>1 2<br>8 9<br>15 16<br>22 23 | Ma           3           10           17           24 | Mi 4<br>11<br>18<br>25 | 2018<br>Ju Vi<br>5 12<br>19 20<br>26 21 | Sa           Sa           14           21           7           28 | Volv       | C | Pago Electróni | ico |                    |               | Primer   | o Anterio  | r Sig      | uiente                      | Último   |

| Liquidar DJ                     |                     |                   |
|---------------------------------|---------------------|-------------------|
| Fecha de Pago                   | 15/07/2018          |                   |
| Seleccione la forma de Pago     |                     |                   |
| Impresión de Liquidación en PDF |                     | OPago Electrónico |
|                                 | Generar Liquidación |                   |
|                                 |                     | Volver            |

correspondientes, lo que serán discriminados en la misma.

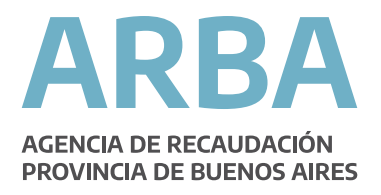

| Registro Secci<br>Formulario pa                           | ional del A<br>ra el Depós | utomotor<br>ito               |                                | R-550                                                                                        | G                                                                                                    | ARB/                                                                                        |
|-----------------------------------------------------------|----------------------------|-------------------------------|--------------------------------|----------------------------------------------------------------------------------------------|----------------------------------------------------------------------------------------------------|---------------------------------------------------------------------------------------------|
|                                                           |                            |                               | 0                              | PRUEBA - 0                                                                                   | COMPROBAN                                                                                                | TE NO VALIDO                                                                                |
| Datos de la DJ<br>Fecha de emisión:<br>Año:<br>Secuencia: | 03/07/2018<br>2018<br>0    | CUIT:<br>Mes:<br>Vencimiento: | 23168069944<br>6<br>05/07/2018 | Regis<br>Quinc                                                                               | itro: 125<br>:ena: 2                                                                                     | 13                                                                                          |
|                                                           |                            | 2                             | Recargo                        | Total Automoto<br>Total Sellos<br>Tota<br>Coeficiente<br>Sub total said<br>correspondiente a | r declarado:<br>a declarado:<br>l declarado:<br>l ntereses:<br>a de interés:<br>do e interés:<br>0 dias: | \$22.016,95<br>\$117.991,10<br>\$140.008,00<br>\$0,00<br>1,000000<br>\$140.008,00<br>\$0,00 |
|                                                           |                            | Tot                           | tal a pagar al:05/             | 07/2018                                                                                      |                                                                                                    | \$140.008.00                                                                                |
|                                                           |                            |                               | 4 122 240000 004 101           | álido                                                                                        |                                                                                                    |                                                                                             |
|                                                           |                            |                               |                                |                                                                                              |                                                                                                    |                                                                                             |

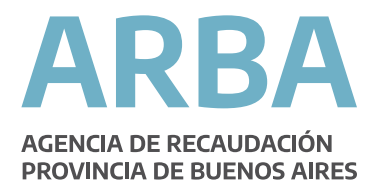

| Liquidar DJ                     |                      |                  |      |
|---------------------------------|----------------------|------------------|------|
| Fecha de Pago                   | 15/07/2018           |                  |      |
| Seleccione la forma de Pago     |                      |                  |      |
| Impresión de Liquidación en PDF |                      | Pago Electrónico |      |
| Seleccione el Medio de Pago     |                      |                  |      |
| <del>:</del> PagoM              | isCuentas<br>Banelco |                  | LINK |
|                                 |                      | Volver           |      |

El aplicativo, cualquiera sea la opción de liquidación seleccionada, emitirá una sola liquidación o barra para el pago. Esta **barra única** contendrá el monto para el pago de las percepciones por las operaciones para el Impuesto Automotor así como para las del Impuesto de Sellos, para cada registro sea un Registro Automotor o un Registro de Motos.

Una vez cerrada la DDJJ, si se la consulta, se muestra que los estados de los R-121 contenidos en la misma han cambiado a "Enviados R087 (DJ)" no permitiendo que éstos sean anulados.

| Período: Año 2018 - Mes 6 - Quincena 2 Tipo: |                         |                                     | Rectificativa 1 |                        | Vencimiento 05/07/2018 |                      |                      |                        |
|----------------------------------------------|-------------------------|-------------------------------------|-----------------|------------------------|------------------------|----------------------|----------------------|------------------------|
|                                              |                         |                                     |                 |                        |                        |                      |                      |                        |
|                                              | Totales                 |                                     | Automotores     |                        | Sellos                 |                      |                      |                        |
|                                              | Total declarado:        |                                     |                 | 22016.95               |                        | 117991.1             |                      |                        |
|                                              | Declarado anterior:     |                                     |                 | 22016.95               |                        | 117991.1             |                      |                        |
|                                              | Diferencia a pagar:     |                                     |                 | 0                      |                        | 0                    |                      |                        |
|                                              |                         | Intereses:                          |                 |                        |                        |                      | 0                    |                        |
|                                              |                         | Recargos:                           |                 |                        |                        |                      | 0                    |                        |
|                                              | Mostrar 10 ᅌ            | registros                           |                 |                        |                        |                      | Buscar:              |                        |
|                                              | Listada da Trámitas     |                                     | _               |                        | _                      |                      |                      | _                      |
|                                              | N° Comprobante          | Tipo Trámite 🗇                      | Dominio 💠       | Fecha Alta 🗇           | Estado 💠               | Impuesto Automotor 💠 | Impuesto de Sellos 🗘 | Acciones 🗘             |
|                                              | 1                       | Alta de 0 KM c/prenda               | AC873HH         | 26/06/2018 10:29:18 hs | ENVIADO R087 (DJ)      | 2783.4               |                      | • 🖉 🖶                  |
|                                              | 2                       | Contrato alta 0 Km                  | AC873HH         | 26/06/2018 10:46:53 hs | ENVIADO R087 (DJ)      |                      | 8183.9               | €, // 🖊                |
|                                              | 3                       | Contrato prenda                     | AC873HH         | 26/06/2018 10:48:56 hs | ENVIADO R087 (DJ)      |                      | 3273.6               | • 🖉 🖶                  |
|                                              | 4                       | Contrato transferencia              | JKH282          | 26/06/2018 11:06:38 hs | ENVIADO R087 (DJ)      |                      | 6900                 | • 🖉 🖶                  |
|                                              | 5                       | Alta de 0 KM                        | AC873HI         | 26/06/2018 11:39:34 hs | ENVIADO R087 (DJ)      | 1868.8               |                      | • 🖉 🖶                  |
|                                              | 6                       | Contrato transferencia              | LBK770          | 26/06/2018 11:47:50 hs | ENVIADO R087 (DJ)      |                      | 6000                 | • 🖉 🗸                  |
|                                              | 7                       | Alta de 0 KM                        | AC873HJ         | 26/06/2018 12:22:08 hs | ENVIADO R087 (DJ)      | 1050.8               |                      | • 🖉 🖶                  |
|                                              | 8                       | Contrato alta 0 Km                  | AC873HJ         | 26/06/2018 12:27:01 hs | ENVIADO R087 (DJ)      |                      | 17490                | ) 🖉 🗸                  |
|                                              | 9                       | Alta de 0 KM                        | AC873HK         | 26/06/2018 12:46:17 hs | ENVIADO R087 (DJ)      | 2989.7               |                      | • 🖉 🖶                  |
|                                              | 10                      | Transferencia                       | JUH712          | 26/06/2018 12:50:47 hs | ENVIADO R087 (DJ)      |                      |                      | • 🖉 🖶                  |
|                                              | Mostrando registros del | 1 al 10 de un total de 28 registros |                 |                        |                        |                      | Primero Ante         | erior Siguiente Último |
|                                              |                         |                                     |                 |                        |                        |                      |                      |                        |
|                                              |                         |                                     |                 | Prese                  | ntar Volver            |                      |                      |                        |
| (*) Datos obligatorios                       |                         |                                     |                 |                        |                        |                      |                      |                        |
|                                              |                         |                                     |                 |                        |                        |                      |                      |                        |

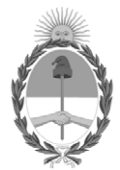

República Argentina - Poder Ejecutivo Nacional 2020 - Año del General Manuel Belgrano

#### Hoja Adicional de Firmas Informe gráfico

Número: IF-2020-19684588-APN-DFCG#MJ

CIUDAD DE BUENOS AIRES Lunes 30 de Marzo de 2020

**Referencia:** INSTRUCTIVO ARAS

El documento fue importado por el sistema GEDO con un total de 29 pagina/s.

Digitally signed by GESTION DOCUMENTAL ELECTRONICA - GDE Date: 2020.03.30 21:01:11 -03:00

Ricardo Jorge Berger Auditor Dirección de Fiscalización y Control de Gestión Dnrpa Ministerio de Justicia y Derechos Humanos